## 进入高校邦学习的步骤

1.首先输入网址进入开课吧主页 ( http://www.kaikeba.com )

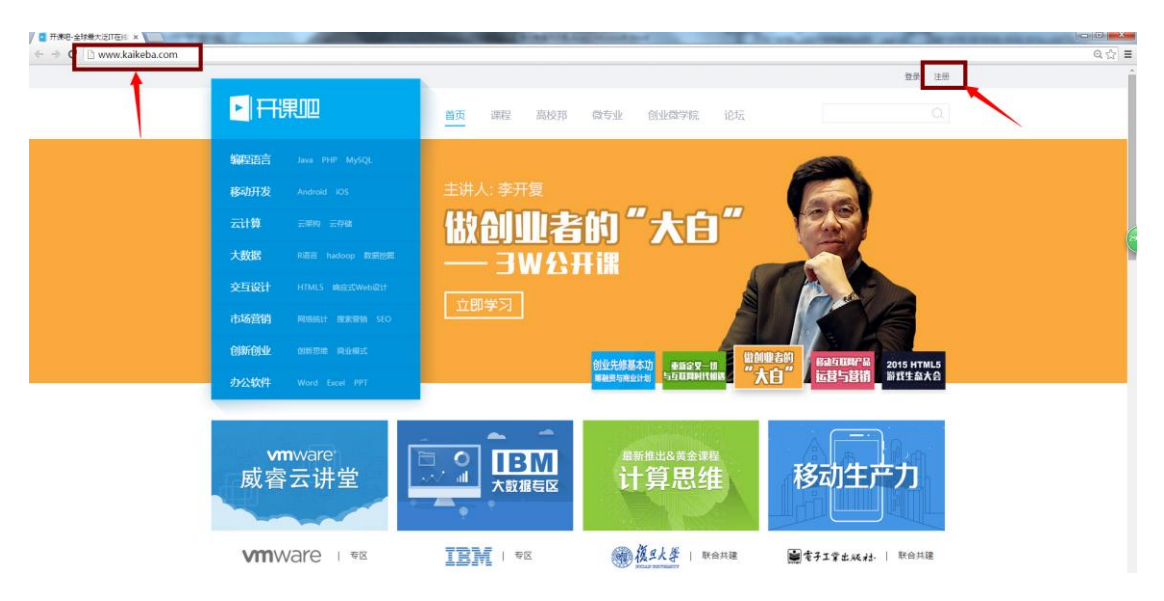

2.点击右上角"注册"按钮,输入用户名、邮箱等必要信息,点击"同意协议并注册"按钮,就会生成个人学习账户。

| / 🖬 🕂 🕅 🖌 🖉 🖌                        | And the second second se |       | Page Street of | and part in the | The same of the second second se |       |
|--------------------------------------|----------------------------------------------------------------------------------------------------|-------|----------------|-----------------|----------------------------------------------------------------------------------------------------|-------|
| ← → C 🗋 www.kaikeba.com/users/sign_t | up                                                                                                    |       |                |                 |                                                                                                    | ର 🕁 🔳 |
|                                      |                                                                                                    | 地的账号  |                |                 | 我已经注册,现在就發展                                                                                                    |       |
|                                      |                                                                                                    |       | 注              | . <del>80</del> |                                                                                                    |       |
|                                      |                                                                                                    | 用户名   | <li>Birns</li> |                 | 03-18/2+#12. N77. TRINS                                                                                                    |       |
|                                      |                                                                                                    | 邮箱/手机 | □ ◎ 邮粮/手机号     |                 | ◎ 清照入正确的邮稿/手机号                                                                                                    |       |
|                                      | 帐号登录、找回密码<br>都用得上,勿忘~~切记                                                                                                    | 医码    | 品(明绘入图码        |                 | ②6-16位数字、字母或符号的设合                                                                                                    | (     |
|                                      |                                                                                                    | 验证码   | 验证码            | 0W80 16-10      | ©4-60287. 74                                                                                                    |       |
|                                      |                                                                                                    |       | C34944.5       | 9.44.2+m        |                                                                                                    |       |
|                                      |                                                                                                    |       | [0].88.89A     | K7+7±300        | 1 and the state of the                                                                                                    |       |
|                                      |                                                                                                    |       | 如果您注册,即表示您已9   | 制读并同意《极务协议》     |                                                                                                    |       |
|                                      |                                                                                                    |       |                | 已有张马,点此登录       |                                                                                                    |       |

## 3.点击"去邮箱验证"激活学习帐号。

| ■ ###8 ×                                  | And in case of the local division of the local division of the loc | The summer of the summer of |      |
|-------------------------------------------|----------------------------------------------------------------------------------------------------|-----------------------------|------|
| ← → C 🗅 www.kaikeba.com/users/unconfirmed |                                                                                                    |                             | @ ♥☆ |
|                                           | ▶ 〒千県□□□ 注册开標吧账号                                                                                                    | 我已经注册,现在就登录                 |      |
|                                           |                                                                                                    |                             |      |
|                                           |                                                                                                    |                             |      |
|                                           | ─ 只差一步即                                                                                                    | 可完成注册!                      |      |
|                                           | 我们已经发送了一封邮件至                                                                                                    | , 诗查段邮箱, 并点击链接完成注册!         |      |
|                                           |                                                                                                    |                             |      |
|                                           | 去邮稿》                                                                                                    | 14 <b>2</b>                 |      |
|                                           | いための時代の日本 なんれる                                                                                                    |                             |      |
|                                           |                                                                                                    |                             |      |
|                                           | <ul> <li>調除造量自在時期目間以為中,</li> <li>重新設送,点此,重新发送一封返</li> <li>即前地址输入有梁7.底击这里更</li> </ul>                                                                                                    | 52298年中 7<br>回曹页<br>映邮箱地址   |      |

| □ 开课电·全球最大泛口在86 ×       | and the second second se |                                             |
|-------------------------|----------------------------------------------------------------------------------------------------|---------------------------------------------|
| ← → C 🗋 www.kaikeba.com |                                                                                                    | ୟ ♥ ☆) =                                    |
|                         |                                                                                                    | Barbatter 🞯 BL., R +   Q                    |
|                         | 重新定义一切<br>与互联网时代相遇                                                                                                    | 立即学习                                        |
| 的迎先修基本功                 | BERNER<br>TRANSFER<br>TRANSFER                                                                                                    |                                             |
| <b>22现焊程</b><br>截新译程    | <b>你好,勤兽</b><br>元间是意见这是主题 <b>说</b> 在重要记代最为主,开 <b>即</b> 已为他开启                                                                                                    |                                             |
| 全部                      | 我的课程                                                                                                    | 进入个人中心                                      |
| 移动开发                    | 新媒体营销 🚱 数业×创业 🚳 创业                                                                                                    | 在旅游 例 ###14/13                              |
| 互联网握纳                   | ASTAR STARLEY AND ASTAR                                                                                                    | ания на на на на на на на на на на на на на |
| 交互设计                    | 新媒体营销 就业和创业该如何选择 创业在5                                                                                                    | 游行业中的理念:爆款拍摄实战线25                           |

4. 激活完毕后,登录帐号,点击左上角"高校邦"进入到高校专区;

5. 通过"查找我的学校"找到自己的学校

| 12 100                | ~~        | · · ·                             | .,000,000 . | <u></u>   |
|-----------------------|-----------|-----------------------------------|-------------|-----------|
|                       | 他们都       | 在高校邦                              |             |           |
| 後日大等 Fuden University | 11京教堂秋天大学 | 華前程コ大掌     Surth Clina Lindensity | ● 大连理二大学    |           |
| (₹) #\$\$\$\$,        | · 上面充在大学  | A 1. \$ 1. \$                     | ③資州大学       | 点击查找自己的学校 |
|                       | Q 截       | 我的学校                              |             |           |

## 6.搜索自己的学校

| ← → C u.kaikeba.com | 12 100                                                        |                                              | 10001                                      |      | ☆ |
|---------------------|---------------------------------------------------------------|----------------------------------------------|--------------------------------------------|------|---|
|                     | 查找我的学校                                                        |                                              |                                            |      |   |
|                     | <b>搜索</b> : 松田                                                |                                              |                                            |      |   |
|                     | 广州大学松田学院<br>北京 天津 河北 山                                        | 西 内蒙古 吉林 異龙江 江苏 浙江                           | 安徽福建(正西山东                                  |      |   |
|                     | 河南 湖北 湖南 广<br>宁夏 新疆 辽宁 上                                      | 西海南山重庆四川 贵州 云南<br>海 广东                       | 西臺 铁西 甘肃 青海                                |      |   |
|                     | 後年<br>Furant - 北京航空航天大学                                       | <ul> <li>北京航空航天大学-南通校区</li> </ul>            | • 北京开放大学                                   | 建理大学 |   |
|                     | <ul> <li>北京交通大学</li> <li>北京科技经营管理学院</li> </ul>                | <ul> <li>北京航空旅游专修学院</li> </ul>               | <ul> <li>北京北大方正软件技术学院</li> </ul>           |      |   |
| ۲                   | 新学会 · 北京教育学院朝阳分院<br>- 北京委工大学                                  | <ul> <li>北京翻译研修学院</li> <li>北京工业大学</li> </ul> | <ul> <li>北京物资学院</li> <li>北京工商大学</li> </ul> | 資州大學 |   |
|                     | • 北京体育大学                                                      | • 中央民族大学                                     | • 中国石油大学(北京)                               |      |   |
|                     | <ul> <li>         · 首都师您大学         ·   现代管理士学     </li> </ul> | <ul> <li>         ·</li></ul>                | <ul> <li>北京化工大学</li> <li>北京印刷法院</li> </ul> |      |   |
|                     | - 首都师范大学科德学院                                                  | - 中央财经大学                                     | = 中国信息大学                                   |      |   |
|                     | • 北京工业职业技术学院                                                  | • 北原电子科技职业学院                                 | • 北京农业职业学院                                 |      |   |
|                     | • 北京值息职业技术学院                                                  | • 北京经贸职业学院                                   | • 亚信科技(中国)有限公司                             |      |   |

7. 进入自己学校专区之后找到学校开设的课程

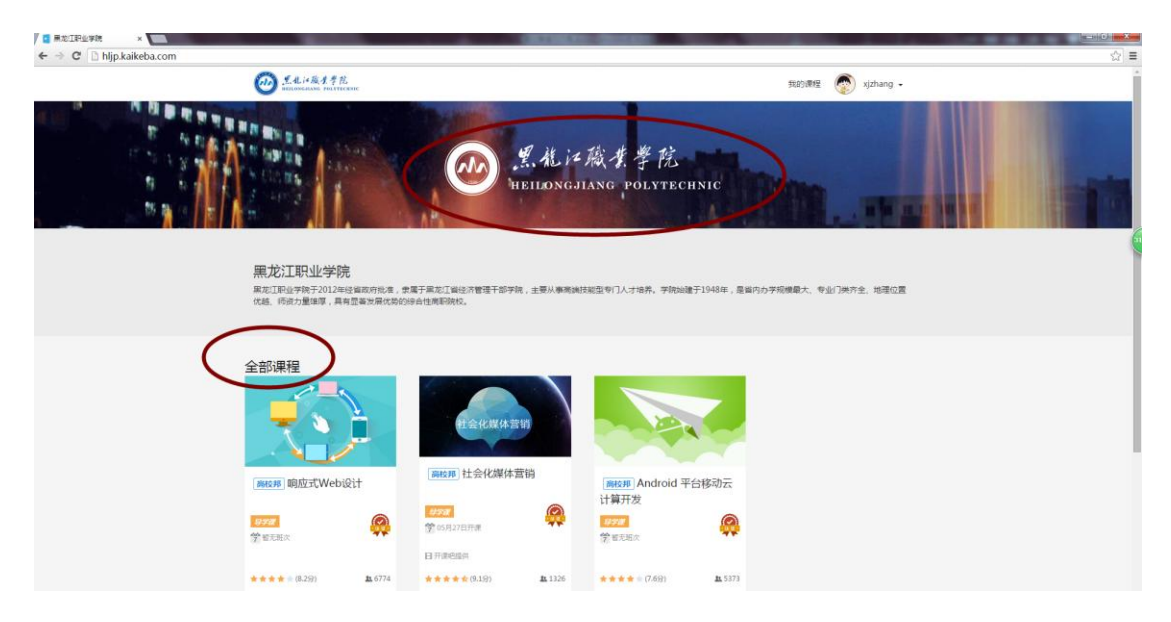

8. 点击进入要学习的课程(以《社会化媒体营销》为例)选择自己要学习的班次, 然后点击"加入课程";

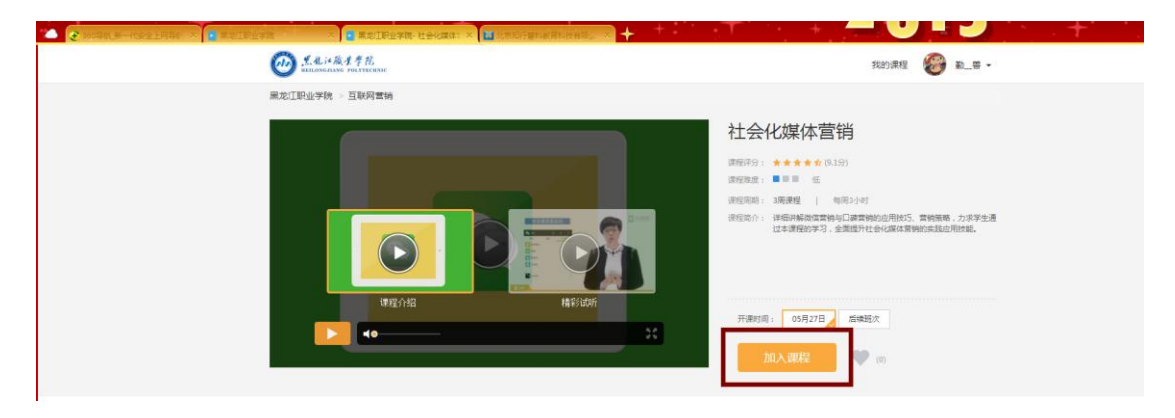

9. 输入真实姓名及在学校选课时预留信息(学号)进行学习高校身份验证。

|                        | a 📷 excenterio de la companya en la companya en la |
|------------------------|----------------------------------------------------------------------------------------------------|
| A. it B. J. & H.       | 20050 🚱 1. s -                                                                                                    |
| <b>就走江到业学校 - 当时间要的</b> |                                                                                                    |
|                        | 社会化媒体营销                                                                                                    |
|                        | ######################################                                                                                                    |
|                        | 高校身份验证                                                                                                    |
|                        | * 学生的名 0 = =================================                                                                                                    |
|                        | **************************************                                                                                                    |
| 課題の報                   | 一般都是验证学号 ***                                                                                                    |
|                        | · 柳定信息                                                                                                    |
|                        |                                                                                                    |
|                        |                                                                                                    |
| 关于课程                   | 我要评价                                                                                                    |

10. 、验证成功后直接选择"进入课程"。

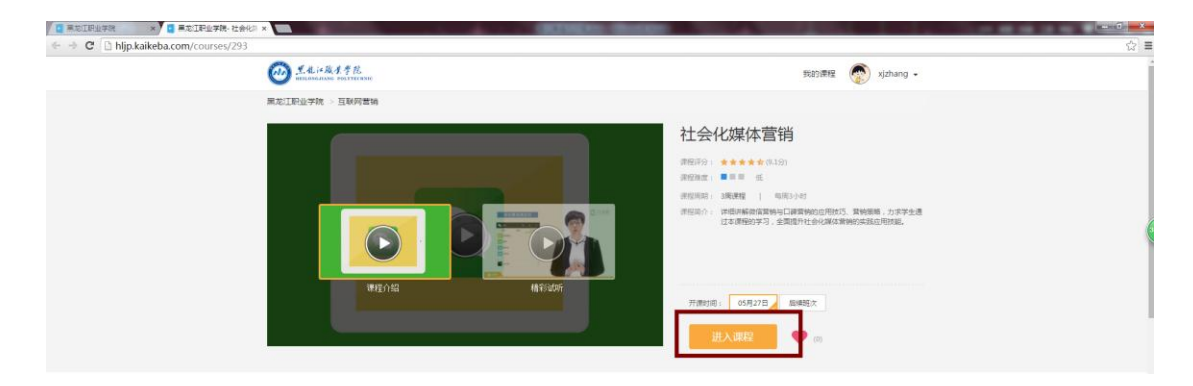

## 11.进入到学习课程以后,页面左侧是学习导航栏;

| 杜会化媒体营销,黑龙江职业学院5.27<br>研制: 新潮动王虹站 |                                       | 🧟 xjzhang -                          |
|-----------------------------------|---------------------------------------|--------------------------------------|
| 2公告 最近学习:第三章 作业:口碑套的传播途径          | 课程公告会把辅导答疑方式公布出来,<br>在此可以找到导学老师的联系方式, | 11 四特到期                              |
| ▲ 课程公告                            | 如有疑难问题可以通过不同方式向导学老师提问                 | 讨论:如何将撤缴应用与實销结合起来<br>06-21 18:00     |
| 答擬方式                              |                                       | 讨论:思考口碑繁丽的下一个大组势是<br>06-21 18:00     |
|                                   |                                       | 讨论:对口碑曹操模式这一下自己的理解                   |
| 1. 住政団系: 十日点(Hetsinge             |                                       | And Contraction of the second second |
| 7:1058429HIE: 10:00-18:00         |                                       | 06-14-18:00                          |
| 2. 邮件管理:                          |                                       |                                      |
| 能職地注:rita.leaf@foxmail.com        |                                       | <b>放放使</b> 2/15                      |
| 邮件等规则: 10:00-18:00                |                                       |                                      |
| 应第时间段:10:00-18:00发邮件,30分钟内间集      | 1,北工作电时间24小时内间模                       | I BE REAL DRAWN                      |
| 3.电话答疑:                           |                                       |                                      |
| 专续电话:010-58472957                 |                                       | 插六节:口碑意袖策略                           |
| 电话答摄时间段:10:00-18:00               |                                       | 第五节:口線書始案例                           |
| 应当时间段:10.00-18.00电话即时解算           |                                       |                                      |
| 4.QQ群論擬:                          |                                       | 第四节:口碑营铸模式                           |
| 211749288,这是这个课程的讨论学习群,欢迎         | 同学们如入!                                |                                      |
| 备注:此课程节假日不提供辅导管础,以上只针对工           | 作日.                                   | 第二节:口碑常時夜描                           |
|                                   |                                       | 第二节:口谚言确定义                           |

| ← → C □ Ims.kaikeba.co                  | om/classes/999#/units/index                    |                                      | ☆ ≡                                    |
|-----------------------------------------|------------------------------------------------|--------------------------------------|----------------------------------------|
|                                         | 社会化媒体营销-黑龙江职业学院5.27<br>研修-非通动生机制               |                                      | sizhang -                              |
| 書公理町 🏊                                  | 了解课程                                           |                                      |                                        |
| ■ 开始学习                                  | ✔ 第一章 像信营销入门                                   | 点击"开始学习"图标进入到视频学习页面,                 |                                        |
| [2] 期始                                  | B 台本: 本力目的                                     | 每一章课程里包含学习目标及建议、<br>学习视频、讨论、作业等学习内容。 |                                        |
| DE THUE                                 | i 就一节:公众号素销的要点                                 |                                      | (************************************* |
| 日 讨论区                                   | ■ 第二节:朋友童的素明要点 学习礼                             | R.频                                  |                                        |
| 常 学习进度                                  | 第三节: 查納型做問的设置                                  |                                      |                                        |
| (1) (1) (1) (1) (1) (1) (1) (1) (1) (1) | <ul> <li>38620111 : 57566-3640-0586</li> </ul> |                                      |                                        |
|                                         | 第五节:當饒是水产品是遭                                   |                                      |                                        |
|                                         | 論八节: 假素硝面取的建立                                  |                                      |                                        |
|                                         | <ul> <li>藥七管:微胞素頻的原例</li> </ul>                |                                      |                                        |
|                                         | 讨论:如何将做信应用与素销结合起来更好地服务企业                       | 讨论题                                  |                                        |
|                                         | 第二章 口碑营销概述                                     |                                      |                                        |

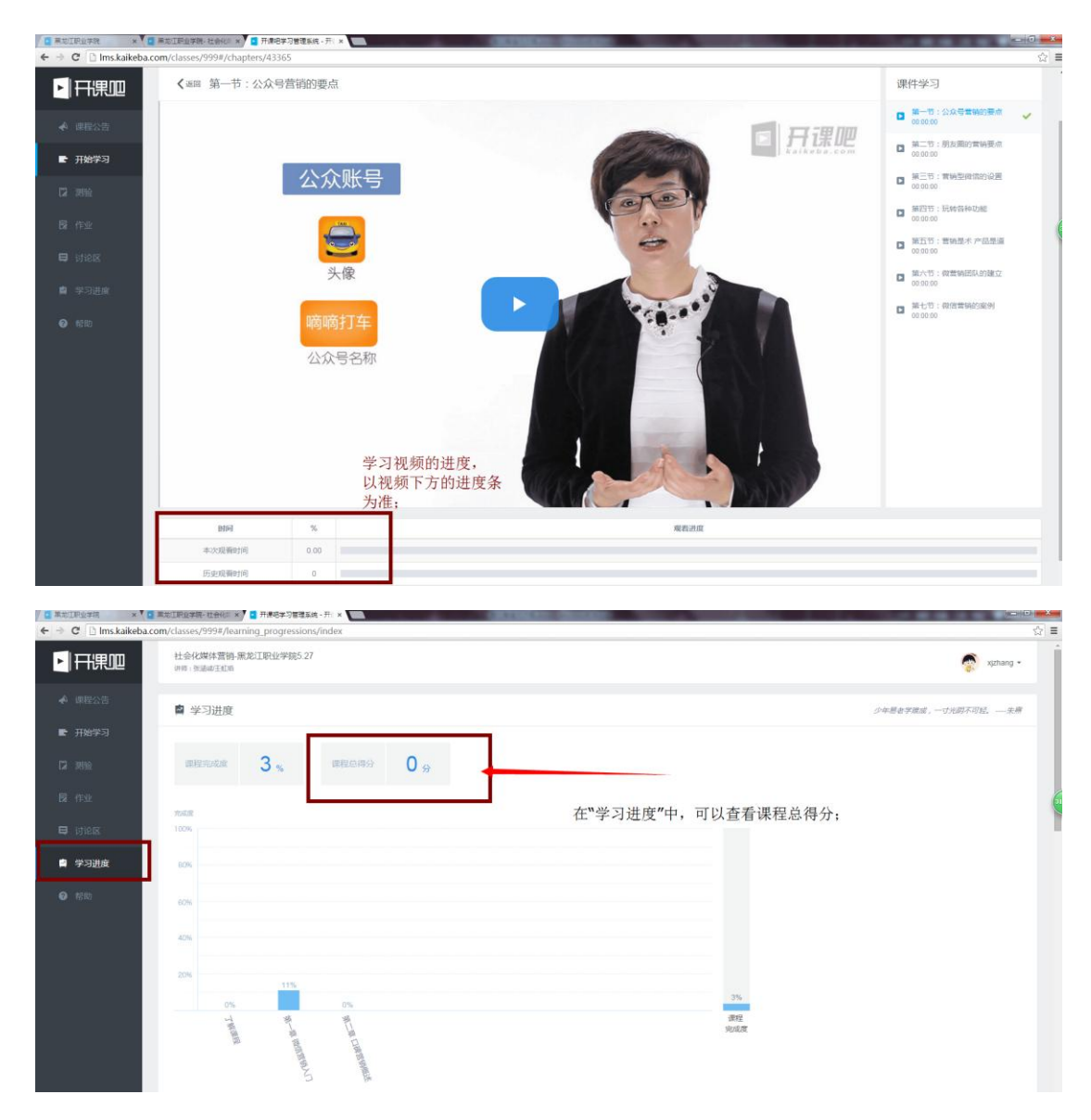

12. 请大家按照课程要求完成课后作业,逾期提交或者晚交都是没有成绩的。

\*注意:同学们再次进入课程里面学习的时候直接在 www.kaikeba.com,进行登录就可以了,登录进去 后在"个人中心"选择你之前选过的课程就可以了, 不用再重复前面的步骤,前面的步骤是针对于第一次 进入高校邦学习的学生;

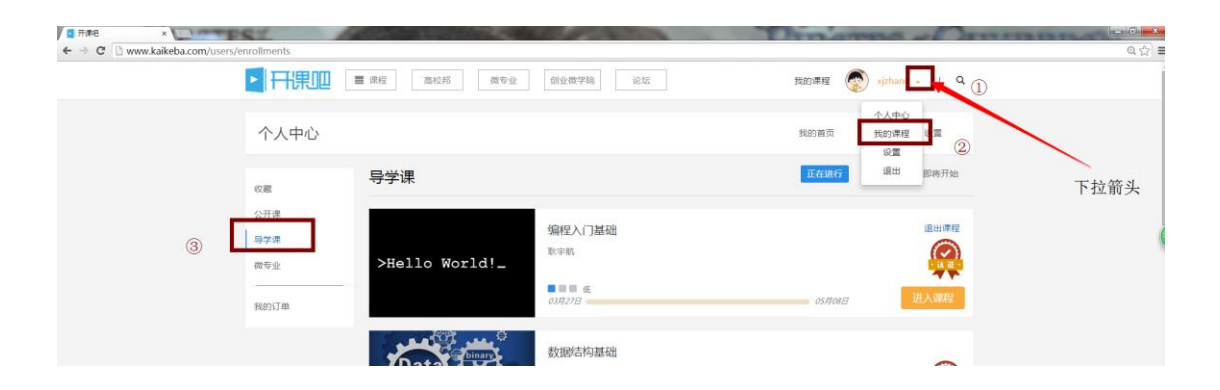